## 出欠カードを利用した簡単健康観察

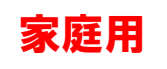

学校から配付された「Googleアカウント発行票」をご用意ください。

## ① ロイロノートスクールヘログインする

スマホやタブレットの場合は、下記のQRコードを読み込んで「ログイン」をタップし、 アプリをダウンロードしてください。

パソコンの場合は、<u>https://n.loilo.tv</u>にアクセスし、 「ログイン」をクリックしてください。

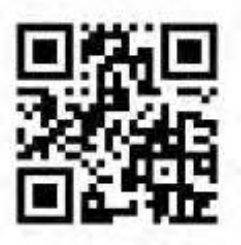

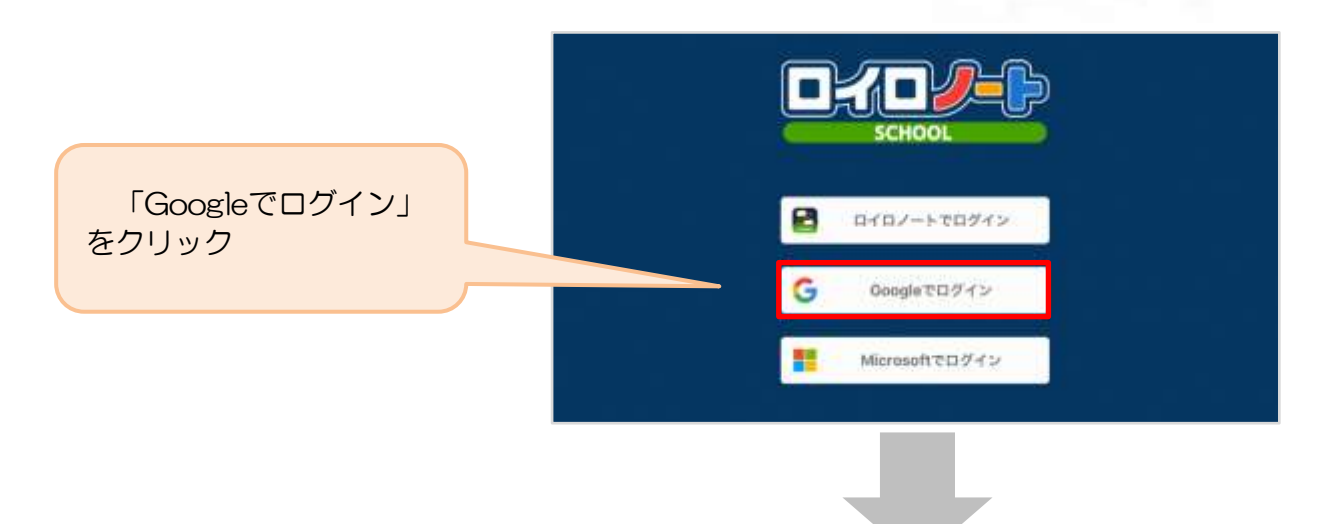

5月28日に学校から配付された「Googleアカウント発行票」に記載されている、

メールアドレス(ユーザーID)とパスワードを入力し、

ロイロノートスクールヘログインします。

※ 他の人に「ユーザーID」「パスワード」を絶対に教えないでください。

|                | 横浜市立●●小学校         | - 68 | uit 40-45% ∎⊃<br>① 生徒1 ❤ |
|----------------|-------------------|------|--------------------------|
|                | 11-2<br>家庭と学校との連絡 |      |                          |
|                | 明报金 131<br>研修会    | 2    |                          |
| 「家庭と学校との連絡」という | 18月会話             |      |                          |
| 授業を選択          | 職員会議              |      |                          |

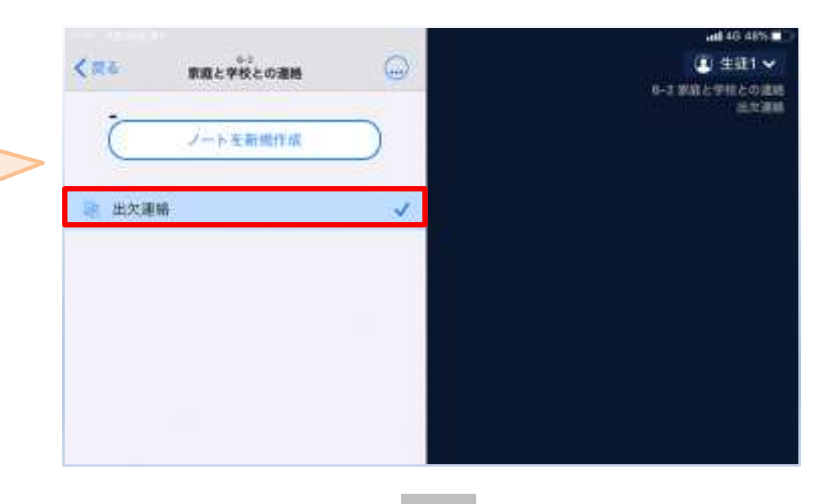

「出欠連絡」というノートを選択

② 教員から送付された出欠カードを選択します。

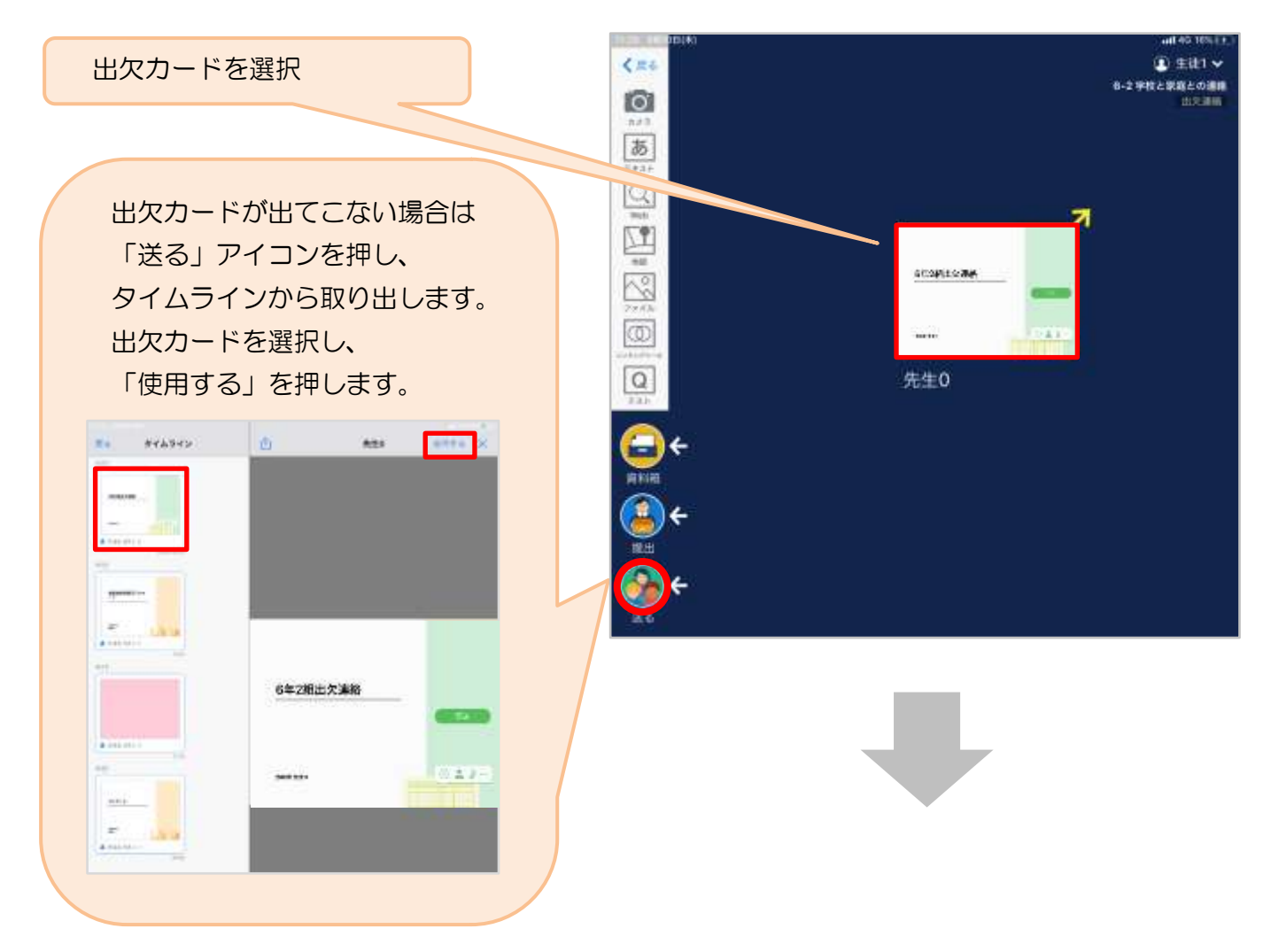

| ③ 画面右にある「回答」を押します。                                                                                                    | 6年2組出欠連絡                                                                                        |
|----------------------------------------------------------------------------------------------------|-------------------------------------------------------------------------------------------------|
| ④ 児童生徒登録を確認(初回のみ)。                                                                                                    |                                                                                                 |
| 初回のみ、児童生徒の登録確認の画面が表示<br>名前に誤りがなければ「登録」を押します。<br>登録を押すと、出欠カードの回答画面に移りま                                                                                                    | されます。                                                                                           |
| <ul> <li>第70年</li> <li>第70年</li> <li>第71年</li> <li>第71年</li></ul> | 20<br>10<br>10<br>10<br>10<br>10<br>10<br>10<br>10<br>10<br>1                                   |
|                                                                                                    | 氏名 生頃1 / 日付 2020/09/09 2                                                                        |
|                                                                                                    |                                                                                                 |
| <ol> <li>①日付を確認、入力します。</li> <li>(カードを開いた日付がデフォルトで表示されています)</li> </ol>                                                                                                    | 2. 理由を選択してください(御歌選択引)       □ 末市々ら       □ 末市・東市       □ 下市・東市       □ 江北       □ 注計       □ 正北 |
| ②理由を選択します。<br>※選択肢は、右の画面と異なる場合があります。                                                                                                    | 3. 詳細をご記入ください(自由回答)     日本の住意から参加します。     4. 検進     「「「」」」、    「」、    」、    」                   |
| ③必要に応じ、詳細の連絡事項を入力します。<br>(同居するご家族が体調不良の場合等)                                                                                                    |                                                                                                 |
| ④体温を入力します。                                                                                                    | 「送信」を押す。                                                                                        |

|                   | 6年2組出欠連絡                                        |  |
|-------------------|-------------------------------------------------|--|
|                   | 株香 生練1 / 日村 [2020/09/09]                        |  |
|                   | 1. 当てはまるものを選択してください                             |  |
| 認画面が出ますので、入力内容を確認 | 以下の内容で送信してよろしいですか?                              |  |
|                   | 2. 理由を選択し 出欠: 道利                                |  |
| /ます。              | □ 第111 時前: 過於<br>□ 7 第1 第 体法: 36.5              |  |
| 信する場合は「送信」を押します。  | 図単列<br>詳細: 午後の授業から参加します。                        |  |
|                   | 3.詳細をご記2 (2) (2) (2) (2) (2) (2) (2) (2) (2) (2 |  |
| れで出欠連絡が教員に送られました。 | や後の投稿から参加しま                                     |  |
|                   | 4.快温                                            |  |
|                   | 36.5 %                                          |  |
|                   | 1941                                            |  |
|                   |                                                 |  |
|                   |                                                 |  |
|                   |                                                 |  |
|                   |                                                 |  |
|                   |                                                 |  |
|                   | <ul> <li>② 出欠通路</li> <li>③ 加工</li> </ul>        |  |
| 回答が送信されました。       | ② 出欠連絡         ③ 回答を送信しました                      |  |